# **CHAPTER 5**

## **IMPLEMENTATION AND RESULTS**

#### Implementation

1. First we Download first Tasmotizer (<u>https://github.com/tasmota/tasmotizer/releases</u>)

2. After that we must Download BIN File Tasmota (<u>https://github.com/tasmota/tasmotizer/releases</u>)

- 3. Then we open the tasmotizer and input the tasmota file bin that we downloaded earlier
- 4. Configure to your connection.
- 5. Open the wifi connection and click the one that says Tasmota
- 6. Fill in according to your Ssid and Password
- 7. Then it will automatically be directed to The Tasmota IP Address.
- 8. Select configuration and fill in configuration module.
- 9. Set the Configuration to generic and we match the pins.

10. In this study I used pin D3 GPIO0 as a relay. if you click save then tasmota will reset our device

11. So to use it the first time we have to make sure nodemcu is connected to the wifi that has been registered first

12. After it is connected then we can connect our smartphone to the Ipcam wifi

13. Then we just open the IpCam that we got earlier then we are immediately directed to the Live Cam.

14. If it is we can go directly to the Tasmota url earlier then click Toogle to turn on the system

15. If the system is live we just open it using the Card we have registered or with Pin.

## Results

System testing is the process of trying or executing hardware and software to test whether the system is running as expected.

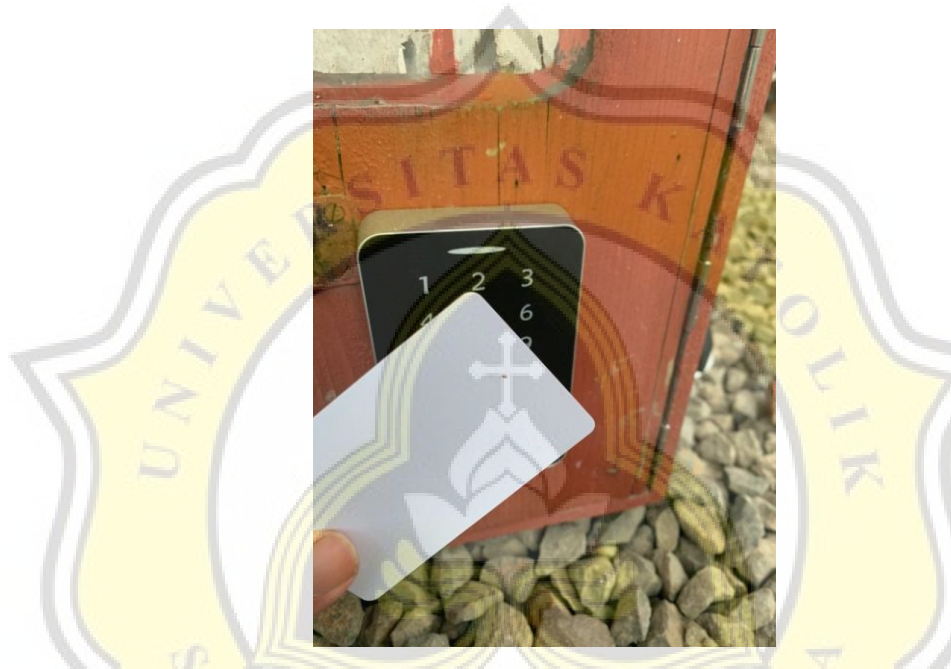

**Figure 5.1:Testing Card** Figure 5.1 Testing Card RFID to RFID Access Control Panel X1 Keypad Card Password Door Lock

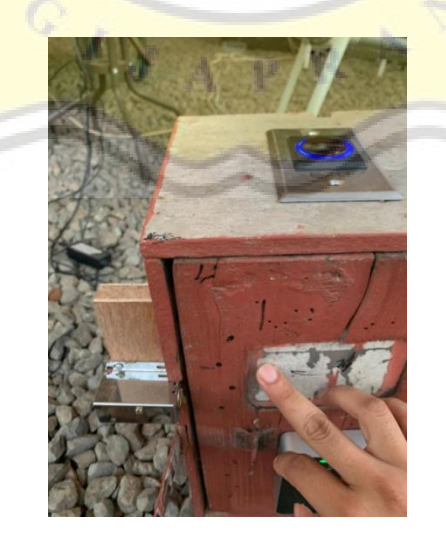

Figure 5.2: Door Opened

Figure 5.2 Indicates the door has been opened and Solenoid working properly.

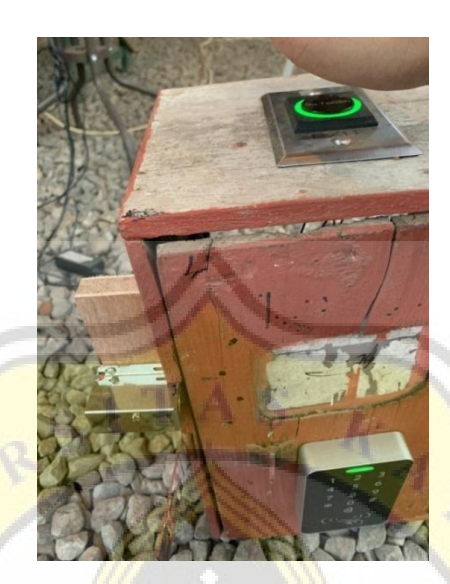

Figure 5.3 : Push Button

Figure 5.3 This Push Button Working Properly

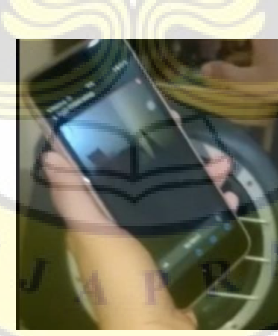

**Figure 5.4:Esp 32 Cam** Picture 5.4 shows a live video when the link clicked.

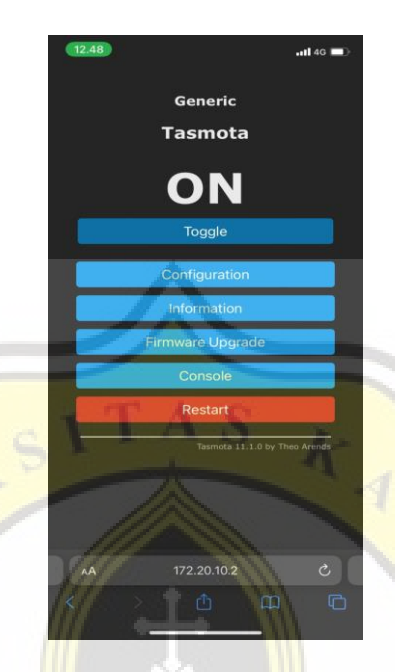

# Figure 5.5: Tasmota View

Figure 5.5 this is a tasmota display and it works properly.

| TESTING | RESULT                      |
|---------|-----------------------------|
|         | Successful No Error Or Bugs |
|         | Successful No Error Or Bugs |
| 3       | Successful No Error Or Bugs |
| 4       | Successful No Error Or Bugs |
| 5       | Successful No Error Or Bugs |
| 6       | Successful No Error Or Bugs |
| 7       | Successful No Error Or Bugs |
| 8       | Successful No Error Or Bugs |
| 9       | Successful No Error Or Bugs |

## Tasmota experiment results in opening the door.

| 10 Successful | No Error Or Bugs |
|---------------|------------------|
|---------------|------------------|

Table 5.1 Tasmota

#### **Response speed from Tasmota to Door Lock**

| Tasmota to Door Lock      | 1 sec   |
|---------------------------|---------|
| Card to Door Lock         | 0.5 sec |
| Password Pin to Door Lock | 0.5 sec |

## Table 5.2 : Response Speed

## **Difficulty In Working**

1. Tools are hard to find in stores, so buy tools online.

GIJA

- 2. The brevity of the tool.
- 3. Lack of reference sources.